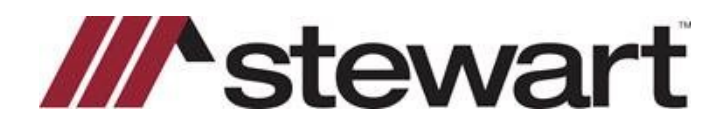

## **Orders Gateway SnapClose Import QRC**

Use the steps below to Import Instructions from Orders Gateway SnapClose.

## Steps

1. When you receive an email notification of a **Completed Search**, click on the link in the notification to access the order details.

| File #: 123456 - Search Completed                                                                                            |
|----------------------------------------------------------------------------------------------------|
| orders@propertyinfo.com<br>To John Ryan<br>Retention Policy Inbox 120 Day Delete (4 months)                                  |
| File #: 123456 - Search Completed                                                                                            |
| You can view the order details by clicking on the link below:<br>https://www.OrdersGateway.com/so/order/view.aspx?id=2531064 |
| File #: 123456 - Search Completed 100 Elm St N, Houston, TX 77036                                                            |

2. From the Orders tab, click on SnapClose to download the XML file.

| Orders Order Details                                                                                                    |                                                                           |
|----------------------------------------------------------------------------------------------------|---------------------------------------------------------------------------|
| <b>Return to Orders - Archive - Request Update - Request Copies - Add Product State - New Home/Tract Order State - New Home/Tract Order Date: Customer:</b> 123 Test Company <b>Transaction Type: Sale - New Home/Tract Order: Customer:</b> 123 Test Company <b>Provide: Order Date: 7/27/2020 8:33:24 AM Last Modified: 7/27/2020 8:56:16 AM Order Status: Complete Sales Price: S250</b> ,000.00 <b>Image:</b> | Create a new order<br>Upload Document<br>Title Search Report<br>SnapClose |

3. Review the acknowledgement text and click Agree.

| <b>NOTICE:</b> Included in the "Title Search Report" service is data converted from the "Title Search Report" and from order entry information you provided for the purpose of assisting in completing the Commitment/Policy/Title Documents.                                                                                                    |
|----------------------------------------------------------------------------------------------------|
| This conversion is intended to be used to facilitate the electronic transmission of certain standard information, provided in the order entry information and title search process, into a draft form of the Commitment/Policy/Title Documents.                                                                                                    |
| The conversion is to be used <u>solely</u> as a convenience and does not modify, alter or amend your responsibility as an agent/attorney for Stewart Title ("the Company") to examine the "Title Search Report" in accordance with the terms and conditions set forth in the Issuing Agency Agreement. You must also comply with all requirements of the Real Estate Settlement Procedures Act ("RESPA") and all regulations promulgated thereunder. Further, any matters relevant in determining insurability that become known to you must also be included in these Policy Documents. |
| I acknowledge and accept the responsibility to examine the "Title Search Report" in accordance with the terms and conditions set forth in the Issuing Agency Agreement. I further acknowledge and agree that I am using this conversion package solely as a convenience in preparing these Policy Documents.                                                                                                    |
| [AGREE] [DISAGREE]                                                                                                    |
|                                                                                                    |

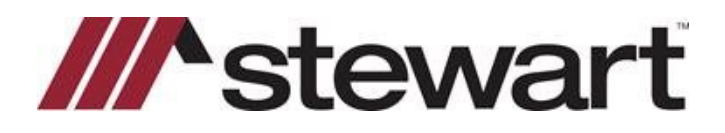

4. The file will download to C:\Users\[YourUserName]\Downloads as [YourFileName].xml by default. Otherwise, it will ask you to select a location to save the file to.

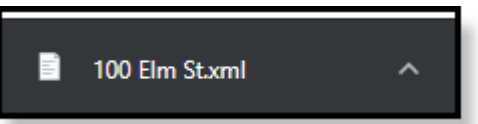

5. From the Profile tab, click the Commitment Import link in SnapClose.

| SnapClose                                                    |                                                                                                    | - 🗆 ×                  |
|--------------------------------------------------------------|----------------------------------------------------------------------------------------------------|------------------------|
| FILES 🕆                                                      | Profile Orders & Reminders Commitment Invoice CD 1099 Disburse E-Record Policy Docs Notes First Am                                                                                                    | erican Courier Ler 🗸 🕨 |
| Search<br>Recent<br>New File                                 | Subject Property: Add Transaction Information Trans Type: Purchase                                                                                                    | itle Notes:            |
| Calendar                                                     | Coverage: Loan Original Issue  Prop Type: Single family NAIC Type: Residential                                                                                                    |                        |
| ORDERS/REM 🛠                                                 | Selfer/Owner(s) & Attorney(s): Add Interest: Fee Simple  1099 Filing:                                                                                                    | ~                      |
| Overdue                                                      | Buyer(s) & Attorney(s): Add Date: Dates<br>File Opened Date: 07/22/2020 Commitment Owners Policy                                                                                                    | ecording Notes:        |
| General<br>Remittance<br>Reconcile Acct.<br>Reconcile E-Rec. | Lender(s), Loan Amount(s) & Attorney(s) Add Gen.:<br>Sent:<br>Commitment Due:<br>Other Contacts (Type & Name): Add Data Cancelled                                                                                                    |                        |
| REPORTS  Cother                                              | Closing Information<br>Closing Date:                                                                                                    | losing Notes:          |
| Administrator<br>User<br>CONTACT MGR 🛠                       | Branch:     Image: Closer:     Image: Closer:       Underwriter:     Image: Closer:     Image: Closer:       File Status:     Image: Closer:     Image: Closer:       Closer:     Image: Closer:     Image: Closer:       Closer:     Image: Closer:     Image: Closer:       Closer:     Image: Closer:     Image: Closer:       Closer:     Image: Closer:     Image: Closer: |                        |
| Search<br>HELP 🏠<br>Remote Support                           | Legal Name     Closing Completed       Seller/Owner:     Pull       Buyer:     Pull       Price:     \$0.00                                                                                                    | ther Notes:            |
| Email Support                                                | Client:     Current     Prior       Owners:     \$0.00     Loan:     \$0.00       Ref. No.     Custom Fields     Commitment Import                                                                                                    | ~                      |

6. Locate the XML file in your **Downloads** folder, or wherever you selected the download location to be, when downloading the file.

| 🐴 Open                                                                     |                                                                                                    |                            |                     |  |  |  |  |  |  |
|----------------------------------------------------------------------------|----------------------------------------------------------------------------------------------------|----------------------------|---------------------|--|--|--|--|--|--|
| $\leftrightarrow \rightarrow \cdot \uparrow \downarrow \rightarrow$ This P | - $\rightarrow$ $\checkmark$ $\uparrow$ $\clubsuit$ This PC $\Rightarrow$ C on MyComputer $\Rightarrow$ Users $\Rightarrow$ JRyan $\Rightarrow$ Downloads $\Rightarrow$ $\checkmark$ $\circlearrowright$ |                            |                     |  |  |  |  |  |  |
| Organize 👻 New folder                                                      |                                                                                                    |                            |                     |  |  |  |  |  |  |
| Users                                                                      | ^ Name                                                                                                    | Date modified Type         | Size                |  |  |  |  |  |  |
|                                                                            | 🗋 100 Elm St                                                                                                    | 7/27/2020 10:01 AM XML Doc | ument 1 KB          |  |  |  |  |  |  |
|                                                                            |                                                                                                    |                            |                     |  |  |  |  |  |  |
|                                                                            |                                                                                                    |                            |                     |  |  |  |  |  |  |
|                                                                            |                                                                                                    |                            |                     |  |  |  |  |  |  |
|                                                                            |                                                                                                    |                            |                     |  |  |  |  |  |  |
|                                                                            |                                                                                                    |                            |                     |  |  |  |  |  |  |
|                                                                            | V                                                                                                    |                            |                     |  |  |  |  |  |  |
| File name                                                                  | 100 Elm St                                                                                                    |                            | × XML files (*.xml) |  |  |  |  |  |  |
|                                                                            |                                                                                                    |                            | Open                |  |  |  |  |  |  |

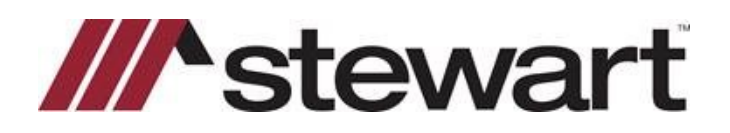

## 7. Review import results and Click Save.

| Description                | Current Value                                          | Overwrite | Proposed Value                                         |  |  |  |
|----------------------------|--------------------------------------------------------|-----------|--------------------------------------------------------|--|--|--|
| Vesting                    |                                                        |           |                                                        |  |  |  |
| Vestitures                 | John Doe and Jane Doe H/W by virtue of deed re         |           | John Doe and Jane Doe H/W by virtue of deed re         |  |  |  |
| Legal/Property Description |                                                        |           |                                                        |  |  |  |
| Legal                      | Being property located at 100 elm St.                  |           | Being property located at 100 elm St.                  |  |  |  |
| Requirements               |                                                        |           |                                                        |  |  |  |
| Requirement                | Payment to, or for the account of, the sellers or mort |           | Payment to, or for the account of, the sellers or mort |  |  |  |
| Requirement                | Pay the agreed amounts for the interest in the land    |           | Pay the agreed amounts for the interest in the land    |  |  |  |
| Requirement                | You must tell us in writing the name of anyone not r   |           | You must tell us in writing the name of anyone not r   |  |  |  |
| Requirement                | Payment to, or for the account of, the sellers or mort |           |                                                        |  |  |  |
| Requirement                | Pay the agreed amounts for the interest in the land    |           |                                                        |  |  |  |
| Requirement                | You must tell us in writing the name of anyone not r   |           |                                                        |  |  |  |
| Exceptions                 |                                                        |           |                                                        |  |  |  |
| Exception                  | Notwithstanding any provision of the policy to the co  |           | Notwithstanding any provision of the policy to the co  |  |  |  |
| Exception                  | Defects, liens, encumbrances, adverse claims or oth    |           | Defects, liens, encumbrances, adverse claims or ot     |  |  |  |
| Exception                  | Rights or Claims or interest of parties in possession  |           | Rights or Claims or interest of parties in possession  |  |  |  |
| Exception                  | Easements, or claims of easements, not shown by t      |           | Easements, or claims of easements, not shown by t      |  |  |  |
|                            |                                                        |           |                                                        |  |  |  |
|                            |                                                        |           |                                                        |  |  |  |
|                            |                                                        |           |                                                        |  |  |  |
|                            |                                                        |           |                                                        |  |  |  |
| Save                       |                                                        |           | Close                                                  |  |  |  |

8. Effective Date, Vesting, Legal Description, Requirements and Excetions will be available in the *Commitment* tab.

| Profi                                                                                          | le (                                                                                                    | Orders & Rer     | ninders Co    | ommitment Invoice          | CD 1099            | Disburse      | E-Record         | Policy | Docs             | Notes    | First Ameri | can Cou     | ier Let 🛃 🕨      |
|------------------------------------------------------------------------------------------------|----------------------------------------------------------------------------------------------------|------------------|---------------|----------------------------|--------------------|---------------|------------------|--------|------------------|----------|-------------|-------------|------------------|
| Fill                                                                                           | Using                                                                                                    |                  | ▼ Co<br>Da    | mmitment 07/20/2020        | ▼ Time             | C PM          | Expiration Date  |        | •                | Email Al | erts        | Create Docu | ment(s)          |
|                                                                                                | Add                                                                                                    |                  |               |                            | VESTING            |               |                  |        | A                | 🦻 In:    | sert        | Expand      | Insert Field     |
| E                                                                                              | I                                                                                                    | ⊔ <b>⊔</b> ≣     | j≘   H≞ ≣     | : ■ ■   ■ ¶                |                    |               |                  |        |                  |          |             |             |                  |
| ι.                                                                                             |                                                                                                    | I <sup>1</sup> . |               | l <sup>2</sup>             |                    | 14            | I <sup>5</sup> . |        | I <sup>6</sup> . |          | 17.         |             | . I <sup>8</sup> |
| Joh<br>the                                                                                     | John Doe and Jill Doe H/W by virtue of deed recorded 01/01/2001 in Official Record Book 1111 Page 111 of the Public Records of Harris County. |                  |               |                            |                    |               |                  |        |                  |          |             |             |                  |
|                                                                                                | Add                                                                                                    |                  |               | LEGAL / PR                 | OPERTY DESCR       | RIPTION       |                  |        | A                | 🦻 In:    | sert        | Expand      | Insert Field     |
| E                                                                                              | I                                                                                                    | ⊻ i≣             |               | ₽ <b> </b>                 |                    |               |                  |        |                  |          |             |             |                  |
| ι.                                                                                             |                                                                                                    | 11.              |               | l <sup>2</sup>             |                    | 14            | I <sup>5</sup> . |        | I <sup>6</sup> . |          | 17.         |             | . I <sup>8</sup> |
| Bei                                                                                            | ng pro                                                                                                    | perty loca       | ted at 100 E  | lm St.                     |                    |               |                  |        |                  |          |             |             | ^                |
|                                                                                                |                                                                                                    |                  |               |                            |                    |               |                  |        |                  |          |             |             |                  |
|                                                                                                | Add                                                                                                    |                  |               | RI                         | EQUIREMENTS        |               |                  |        |                  | Pre      | view        | Expand      |                  |
| 0                                                                                              | rder                                                                                                    | Label            |               |                            | Text               |               |                  |        | Action           | INSER    | T Alert     |             | Notes 🔺          |
| ▶                                                                                              | 1                                                                                                    |                  | Payment to, o | or for the account of, the | e sellers or mort  | gagors of th  | e full consid    | erat   | _                | · l      |             |             |                  |
|                                                                                                | 2                                                                                                    |                  | Pay the agree | ed amounts for the inter   | est in the land a  | nd/or mortg   | age to be ins    | ur     |                  | ·        |             |             |                  |
|                                                                                                | 3                                                                                                    |                  | You must tell | us in writing the name     | of anyone not re   | ferred to in  | this Commit      | me     | _                | ·        |             |             |                  |
|                                                                                                | 4                                                                                                    |                  | Payment to, o | or for the account of, the | e sellers or mort  | gagors of th  | e full consid    | erat   |                  | ·        |             |             | <u> </u>         |
|                                                                                                | Add                                                                                                    |                  |               |                            | EXCEPTIONS         |               |                  |        |                  | Pre      | view        | Expand      | <u> </u>         |
| 0                                                                                              | rder                                                                                                    | L O P1           | P2 Label      |                            | Text               |               |                  |        | Action           | INSERT   | T Alert     |             | Notes 🔺          |
| •                                                                                              | 1                                                                                                    |                  |               | Notwithstanding any        | provision of the   | policy to the | e contrary, th   | ie fo  | -                | 1        |             |             |                  |
|                                                                                                | 2                                                                                                    |                  |               | Defects, liens, encun      | brances, adver     | se claims o   | r other matte    | rs, if | -                |          |             |             |                  |
|                                                                                                | 3                                                                                                    |                  |               | Rights or Claims or in     | nterest of parties | s in possess  | sion of the la   | nd n   | -                | 1        |             |             |                  |
|                                                                                                | 4                                                                                                    |                  | -             | Easements, or claims       | s of easements,    | not shown b   | by the public    | rec    | -                | 1        | Γ           |             | -                |
|                                                                                                |                                                                                                    |                  |               |                            |                    |               |                  |        |                  |          |             |             |                  |
| Show: 🔽 Vesting 🔽 Legal/Property Description 🖾 Requirements 🖾 Exceptions 🗖 Mortgages 🦷 Surveys |                                                                                                    |                  |               |                            |                    |               |                  |        |                  |          |             |             |                  |